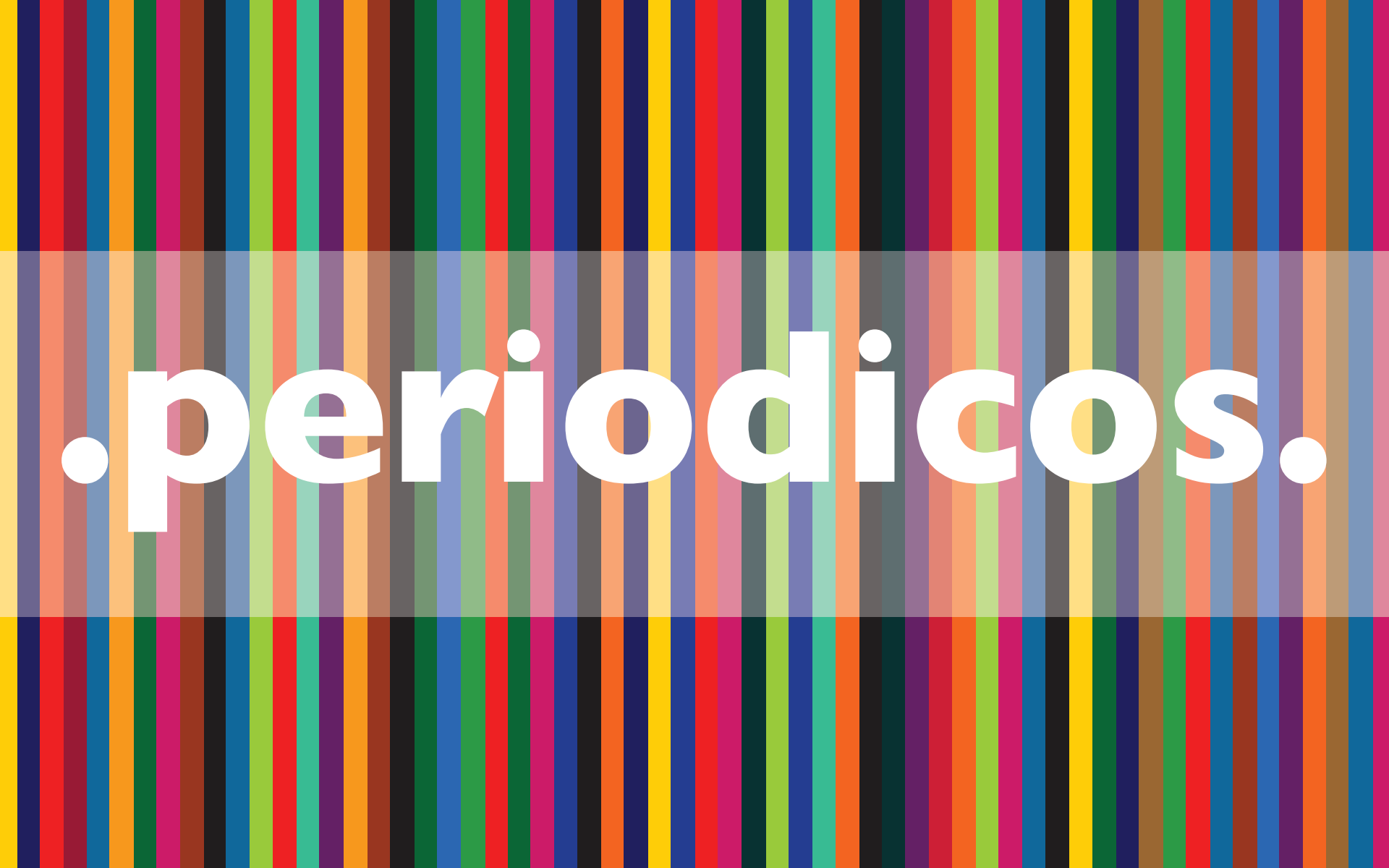

. Tutorial de **Acesso** .

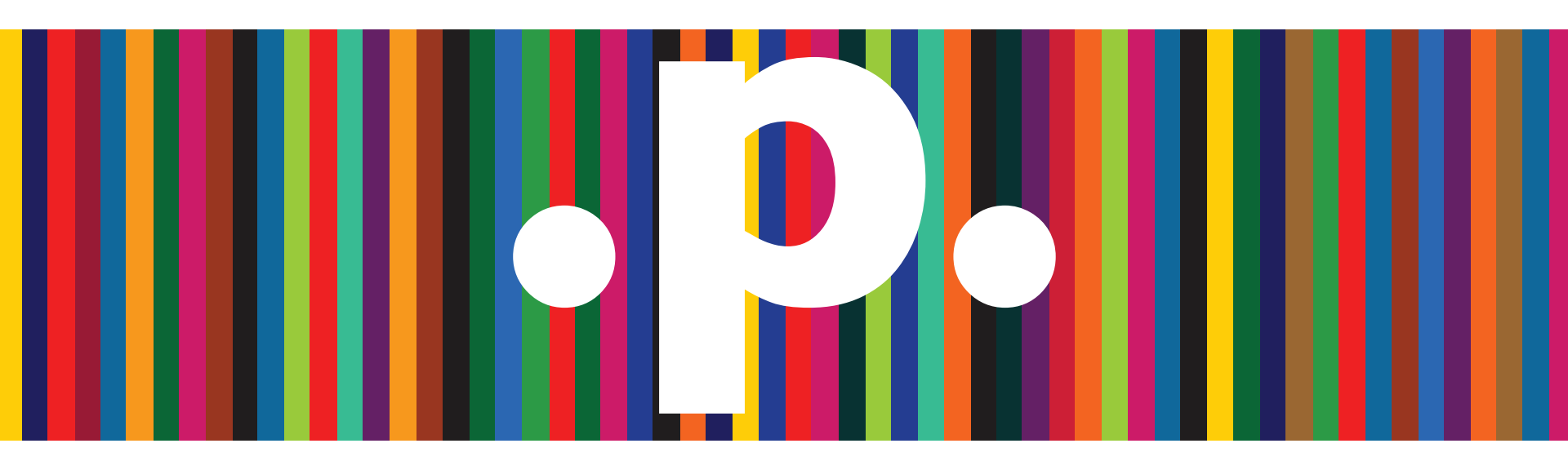

http://www.periodicos.capes.gov.br/

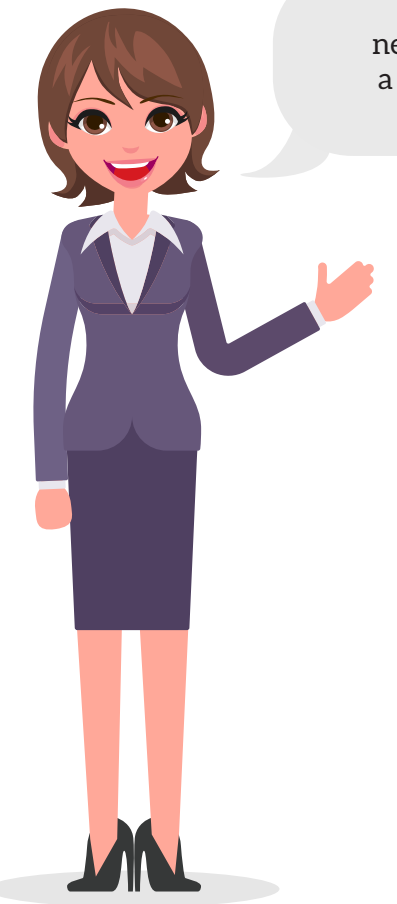

Olá! Eu sou a Carol e, nesse tutorial, vamos conhecer a Thomsom Reuters Integrity!

A ferramenta de Pesquisa Rápida - Quick Search - oferece a opção de pesquisar em todas as Áreas de Conhecimento do Thomson Reuters IntegritySM de uma única vez e os resultados exibidos fornecem uma visão abrangente do conteúdo do Integrity.

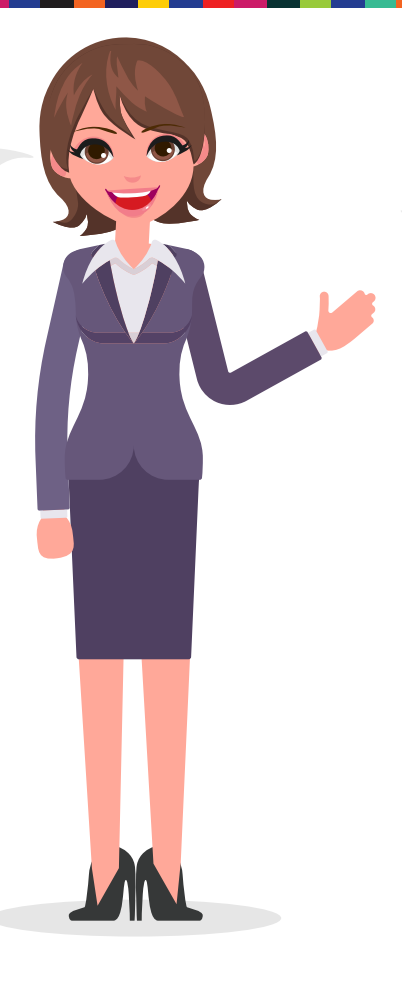

Os usuários podem então fazer o link através de informações disponíveis e encontrar o conteúdo relacionado nas diferentes Áreas de Conhecimento.

CENÁRIO EXEMPLO UTILIZANDO A PESQUISA RÁPIDA PARA OBTER RESULTADOS ABRANGENTES NO THOMSON REUTERS INTEGRITY

Uma equipe de farmacologistas está trabalhando em um novo projeto testando as vias de apoptose em um modelo experimental. Eles gostariam de obter uma visão geral da quantidade e tipos de informação que estão disponíveis no Integrity.

| Integri                   | Empowering knowledge-ba                        |
|---------------------------|------------------------------------------------|
| Knowledge Areas           | Quick Search Exit C                            |
| Drugs & Biologics         |                                                |
| Targets & Pathways        | Quick Access to Key Drugs & Biologics prmation |
| Genomics                  | Drug Name Search                               |
| Biomarkers                | Quick Access to Pipeline Information           |
| Organic Synthesis         | Gateways to Condition                          |
| Experimental Pharmacology | Development Status                             |

Dica:

• A Busca Rápida interpreta termos múltiplos e operadores Booleanos:

- malignant melanoma - dois termos adjacentes em um único campo.

- malignant and melanoma – dois termos em um único campo, mas não necessariamente adjacentes um ao outro.

- malignant or melanoma – qualquer um dos termos em um único campo.

Digite "apoptosis" na caixa de busca Quick Search e clique em Go.

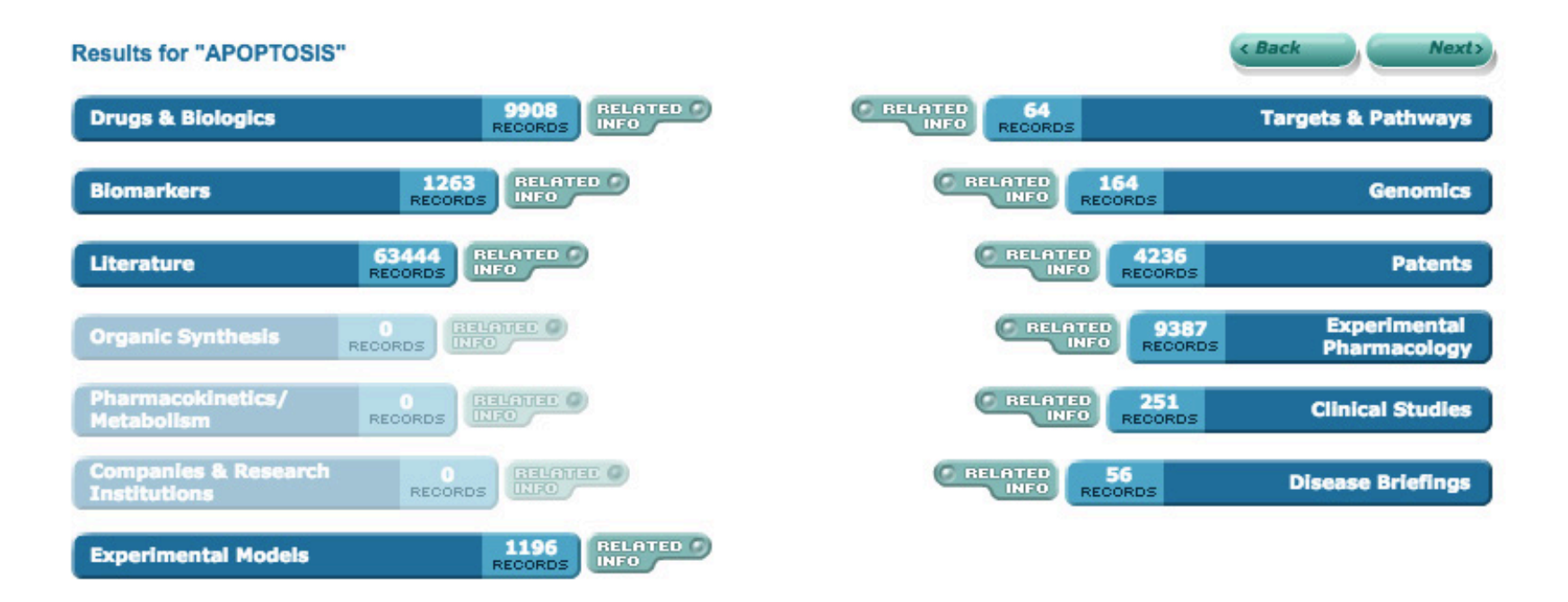

A Busca Rápida pesquisa através dos mais relevantes campos de busca em cada Área do Conhecimento. Não busca através de campos de datas ou campos Y/N. Os resultados apresentados mostram o número de registros que contêm o termo de busca em cada Área do Conhecimento, com link direto aos seus registros.

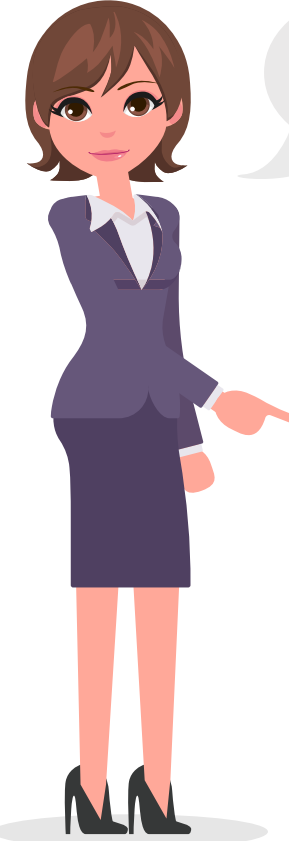

A pesquisa gera resultados nestas Áreas de Conhecimento porque o campo onde o termo aparece é indexado pela Pesquisa Rápida. A partir dos resultados de sua Pesquisa Rápida você pode clicar em qualquer uma das barras de Área do Conhecimento para mostrar uma lista de resultados.

Records Retrieved 9908 in Drugs & Biologics Search Results

Options

Drugs & Biologics Search Results

1 2 3 4 5 6 7 8 9 10 [Next>] [Last>>]

| Entry<br>Number  | <u>Highest</u><br>Phase | Code<br>Name | Generic Name                          | Brand<br>Name                                                         | Product<br>Category | Therapeutic Group                                                                                                    | Mechanism of<br>Action                        | Organization                                                                                                    |
|------------------|-------------------------|--------------|---------------------------------------|-----------------------------------------------------------------------|---------------------|----------------------------------------------------------------------------------------------------|-----------------------------------------------|----------------------------------------------------------------------------------------------------|
| ) <u>70011</u> * | Launched-<br>1956       | ММс          | Mitomycin (USAN)<br>Mitomycin C (JAN) | Ametycine<br>Mito-medac<br>MitoGel<br>Mitosol<br>Mutamycin<br>VesiGel |                     | Antibiotics<br>Lung Cancer Therapy<br>Gastric Cancer Therapy<br>Oncolytic Drugs<br>Bladder Cancer Therapy<br>Colorectal Cancer<br>Therapy<br>Genitourinary Cancer<br>Therapy<br>Liver Cancer Therapy | DNA Alkylating<br>Drugs<br>Apoptosis Inducers | EORTC<br>National Cancer<br>Institute<br>Bristol-Myers<br>Squibb<br>(Originator)<br>Mobius<br>Therapeutics<br>Medac<br>Ohio State<br>University<br>Sanofi<br>UroGen<br>Pharma |

Por exemplo, clique na barra de Fármacos e Biológicos para exibir os registros desta área de conhecimento, neste exemplo, o termo "apoptosis" aparece no campo Mecanismo de Ação.

Por exemplo, clique na barra de Fármacos e Biológicos para exibir os registros desta área de conhecimento, neste exemplo, o termo "apoptosis" aparece no campo Mecanismo de Ação.

Por exemplo, você poderia procurar "TNF-R1" para ver os resultados para esta busca específica ou, para uma busca mais genérica, você poderia usar o asterisco e pesquisar por TNF\*. A Pesquisa Rápida então gerará resultados de registros, como o TNF-R1, TNF-R2, e TNF- alpha, os quais aparecem em qualquer um dos campos indexados.

#### **Results for "APOPTOSIS"**

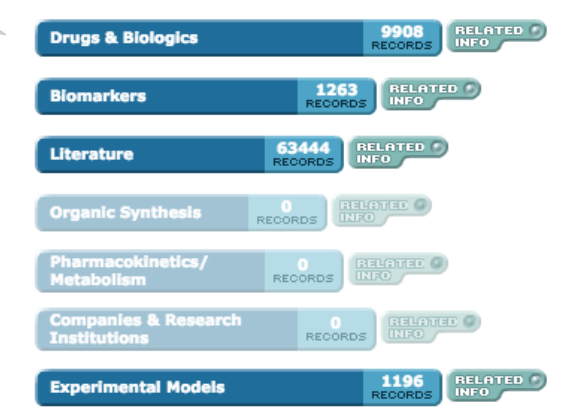

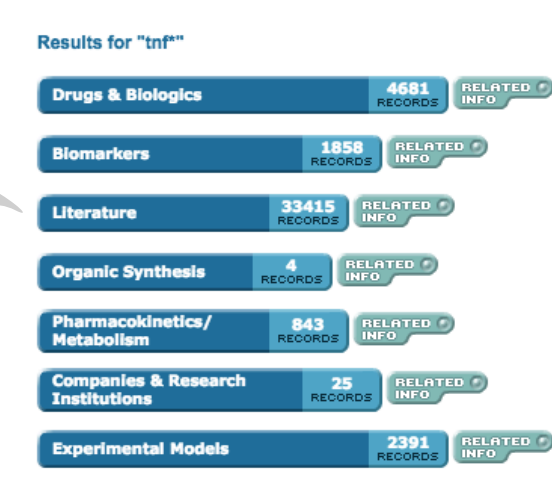

#### Back Next> 🙆 RELATED 64 RECORDS Targets & Pathways 164 RECORDS Genomics 4236 Patents 🕼 RELATED 9387 Experimental RECORDS Pharmacology C RELATED 251 RECORDS **Clinical Studies** BELATED 56 RECORDS **Disease Briefings**

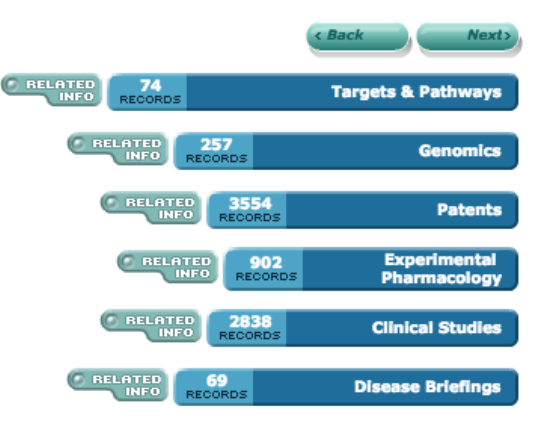

Por exemplo, na Área de Conhecimento Alvos e Vias o termo TNF pode ser encontrado no campo Nomes Relacionados dos registros de interesse.

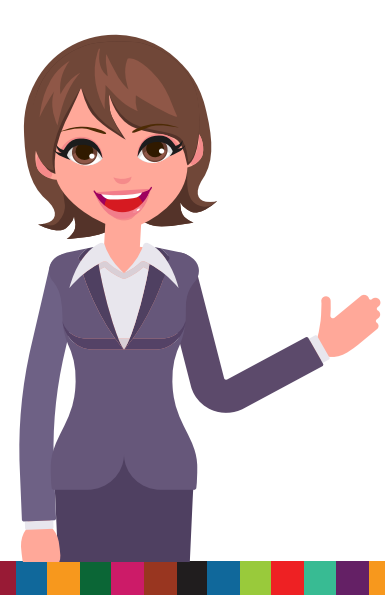

| Baculoviral IAP                               | repeat-containing protein 2                                                                                                    |  |  |  |  |  |  |  |  |
|-----------------------------------------------|----------------------------------------------------------------------------------------------------|--|--|--|--|--|--|--|--|
| Туре                                          | Protein                                                                                                    |  |  |  |  |  |  |  |  |
| Related Names                                 | API1; BIRC2; Baculoviral IAP repeat-containing 2; HIAP2; IAP-2; Inhibitor of apoptosis protein 2; MIHB; RNF48; TNFR2-TRAF signaling complex protein 2; cIAP-1, cIAP1                                         |  |  |  |  |  |  |  |  |
| Links                                         | UniProtKB: 013490<br>PDB: 10BH                                                                                                    |  |  |  |  |  |  |  |  |
| MetaCore                                      | BIRC2, baculoviral IAP repeat containing 2                                                                                                    |  |  |  |  |  |  |  |  |
| Description/Function                          | BIRC2 is a member of the apoptosis inhibiting protein family (IAP), which inhibits apoptosis by binding to tumor necrosis factor receptor-associated factors TRAF1 and TRAF2. It may promote carcinogenesis. |  |  |  |  |  |  |  |  |
| Targetscape                                   | Cancer<br>Cancer: Solid Tumor Targetscape<br>Head & Neck Cancer Targetscape                                                                                                    |  |  |  |  |  |  |  |  |
| Condition (Status)                            | Collapse All  Concer V (View Drugs) C 3 Conditions C 3 Conditions E 4 Conditions                                                                                                    |  |  |  |  |  |  |  |  |
| Related Mechanisms                            | Inhibitor of Apoptosis Protein 2 (IAP2) Inhibitors                                                                                                    |  |  |  |  |  |  |  |  |
| Products Under<br>Development and<br>Launched | Cancer                                                                                                    |  |  |  |  |  |  |  |  |
| Related Inform                                | nation                                                                                                    |  |  |  |  |  |  |  |  |
| Drugs & Biom<br>Biologics 56                  | arkers 2 Pathways 1 Genomics Literature Experimental 37 Pharmacology 267                                                                                                    |  |  |  |  |  |  |  |  |

### Dica:

• Para buscar por termos que são comumente utilizados tanto em sua forma completa, quanto abreviada, incluir ambos com o Booleano OR: por exemplo, RSV OR respiratory syncytial virus

Dica:

Não importa em que Área de Conhecimento você está no momento, a Pesquisa Rápida sempre procura em todas as Áreas de Conhecimento do Integrity.

Não há nenhuma necessidade de voltar para a Página inicial para executar uma Pesquisa Rápida, ela pode ser feita a partir de qualquer página que exiba a caixa de Pesquisa Rápida no topo.

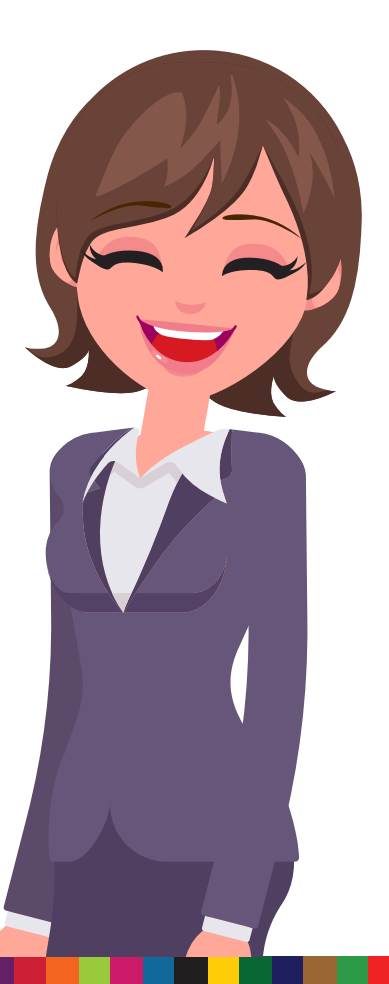

A tela muda para mostrar todos os registros que estão relacionados com os registros de Alvos e Vias encontrados pela Pesquisa Rápida original, incluindo os dados relacionados, como aqueles de Patentes, Genômica e Fármacos e Biológicos, aos registros originalmente obtidos.

> O botão Informação Relacionada permite que você veja todas as informações diretamente relacionadas com os registros encontrados por sua Pesquisa Rápida em uma Área de Conhecimento específica. Clique no botão Related Info ao lado da barra Alvos e Vias.

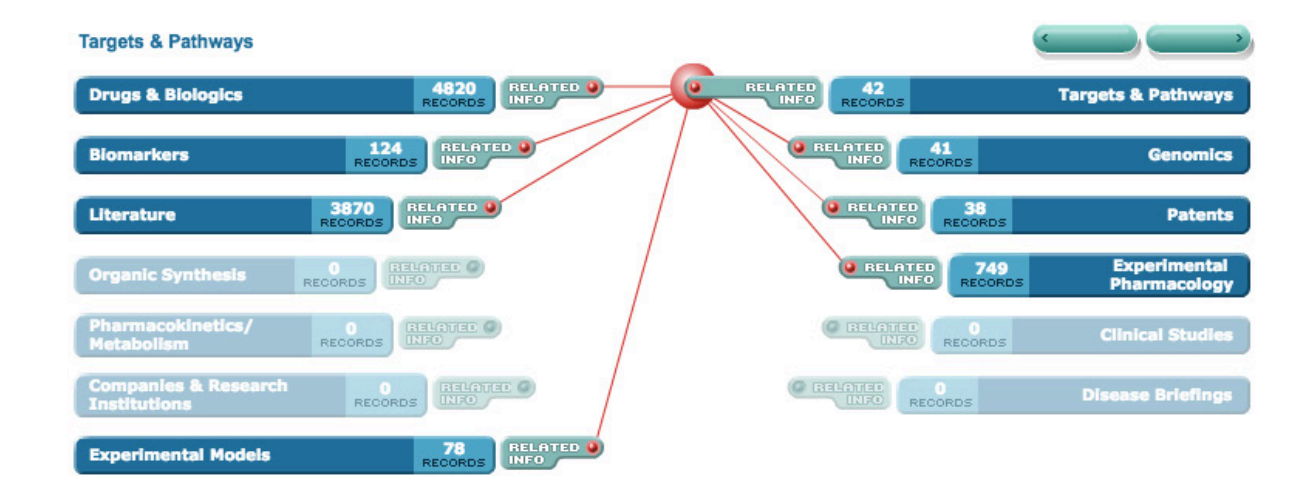

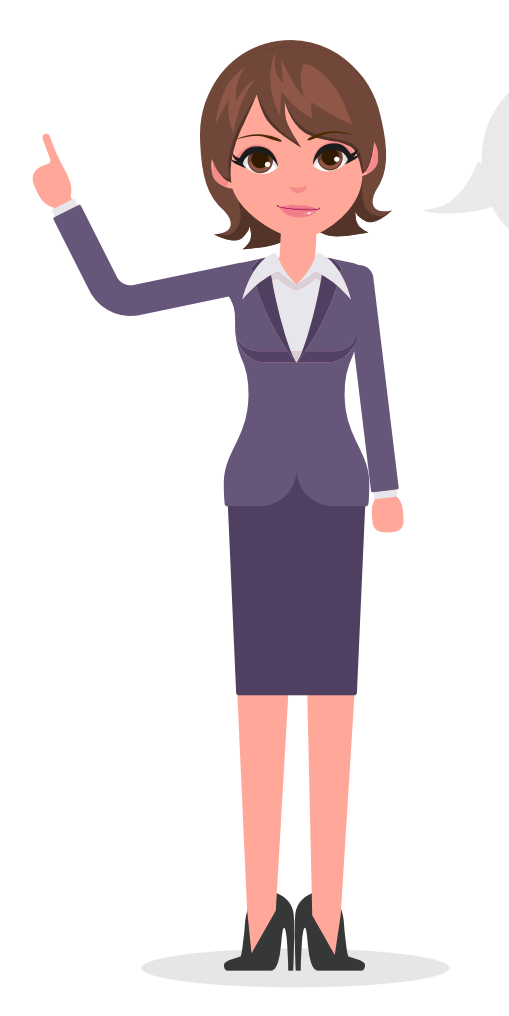

O botão Related Info ao lado de cada barra de área de conhecimento na Pesquisa Rápida fornece os mesmos resultados daqueles obtidos indo diretamente para a área de conhecimento e selecionando Todos os botões de Informação Relacionada via Busca Rápida no menu suspenso Opções.

| Records Retrieved Records 1 to 25 of 54 retrieved |           |                                                                                |        |        |        | Opti       | ons 🔻    |                                                   |          |             |
|---------------------------------------------------|-----------|--------------------------------------------------------------------------------|--------|--------|--------|------------|----------|---------------------------------------------------|----------|-------------|
| Targets & Pathways Search Results                 |           |                                                                                |        |        | Ŧ      | Save Query |          |                                                   |          |             |
| Query > Name = tnf*                               |           |                                                                                |        |        |        |            | ŧ        | Keep Me Posted                                    |          |             |
| Target Name                                       | Туре      | Major Condition & Status                                                       |        |        |        | Linl       | d la     | Export Center                                     |          | MetaCore    |
| Baculoviral IAP repeat-containing                 | Protein   | Major Condition                                                                | V      | С      | Ε      | UniF       | 2        | Integrity Reports                                 |          | BIRC2       |
| protein 2                                         |           | Musculoskeletal and Connective<br>Tissue Disorders<br>Cancer                   | 3      | 3      | 1<br>3 | PDB        | <u>.</u> | Full Records                                      |          |             |
| Baculoviral IAP repeat-containing                 | g Protein | Major Condition                                                                | v      | С      | Е      | UniF       | ¥9       | TargetScapes Drugs & Biologics References Patents |          | BIRC3       |
| protein 3                                         |           | Musculoskeletal and Connective<br>Tissue Disorders                             |        |        | 1      |            | I        |                                                   |          |             |
|                                                   |           | Dermatological Disorders<br>Hematologic Diseases<br>Immunological Disorders    |        |        | 1      |            |          |                                                   |          |             |
|                                                   |           | Cancer                                                                         | 3      | 2      | 3      |            | 5        |                                                   |          |             |
| □ <u>CD27</u>                                     | Protein   | Major Condition<br>Immunological Disorders<br>Cancer                           | V<br>7 | C      | E<br>2 | UniF       | ۲        | Genomics                                          |          | <u>CD27</u> |
| CD40 ligand (CD40L; CD154)                        | Protein   | Major Condition                                                                | V      | Ċ      | E      | UniF       | if ûs    | All Related<br>Information via<br>Ouick Search    | <u>c</u> | CD40LG      |
|                                                   |           | Dermatological Disorders<br>Musculoskeletal and Connective<br>Tissue Disorders | 1      | 1<br>1 |        |            | æ        | Printer Friendly<br>Format                        |          |             |
|                                                   |           | Neurological Disorders                                                         |        | 1      | 2      |            |          |                                                   |          |             |
|                                                   |           | Hematologic Diseases                                                           | 1      | 1      |        |            |          |                                                   |          |             |
|                                                   |           | Immunological Disorders<br>Endocrine Disorders                                 | 3      | 3      | 1      |            |          |                                                   |          |             |

Agora você está pronto para acessar o **Thomsom Reuters Integrity** basta clicar no link abaixo e utilizar o login e senha cadastrados

https://integrity-thomson-pharma.ez67.periodicos. capes.gov.br/integrity/xmlxsl/

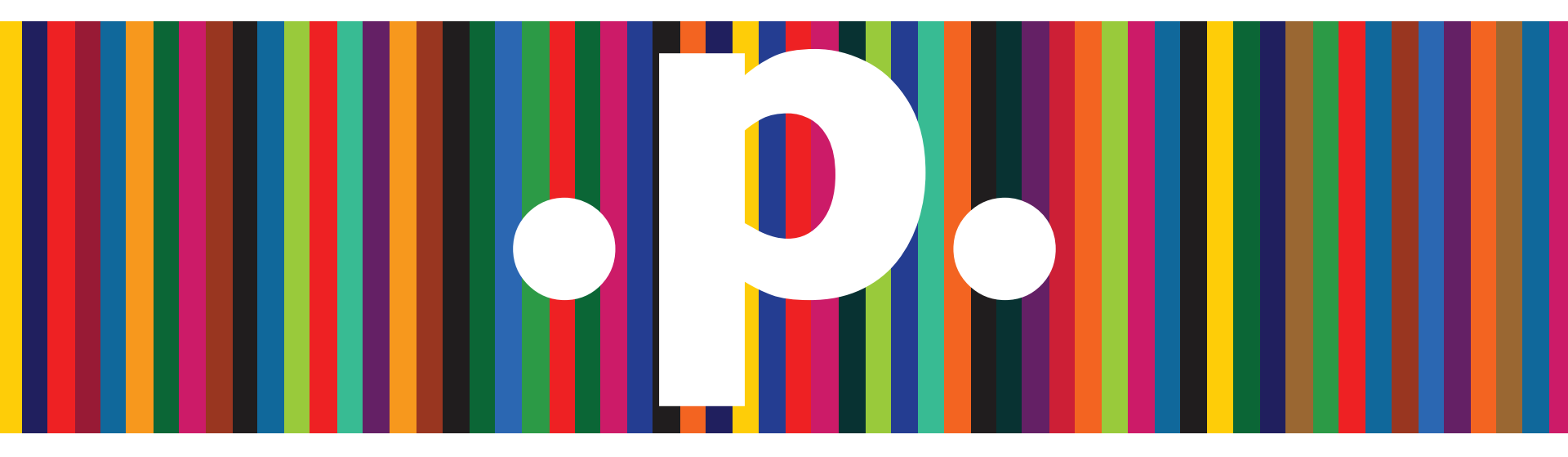

. Obrigado!

http://www.periodicos.capes.gov.br/

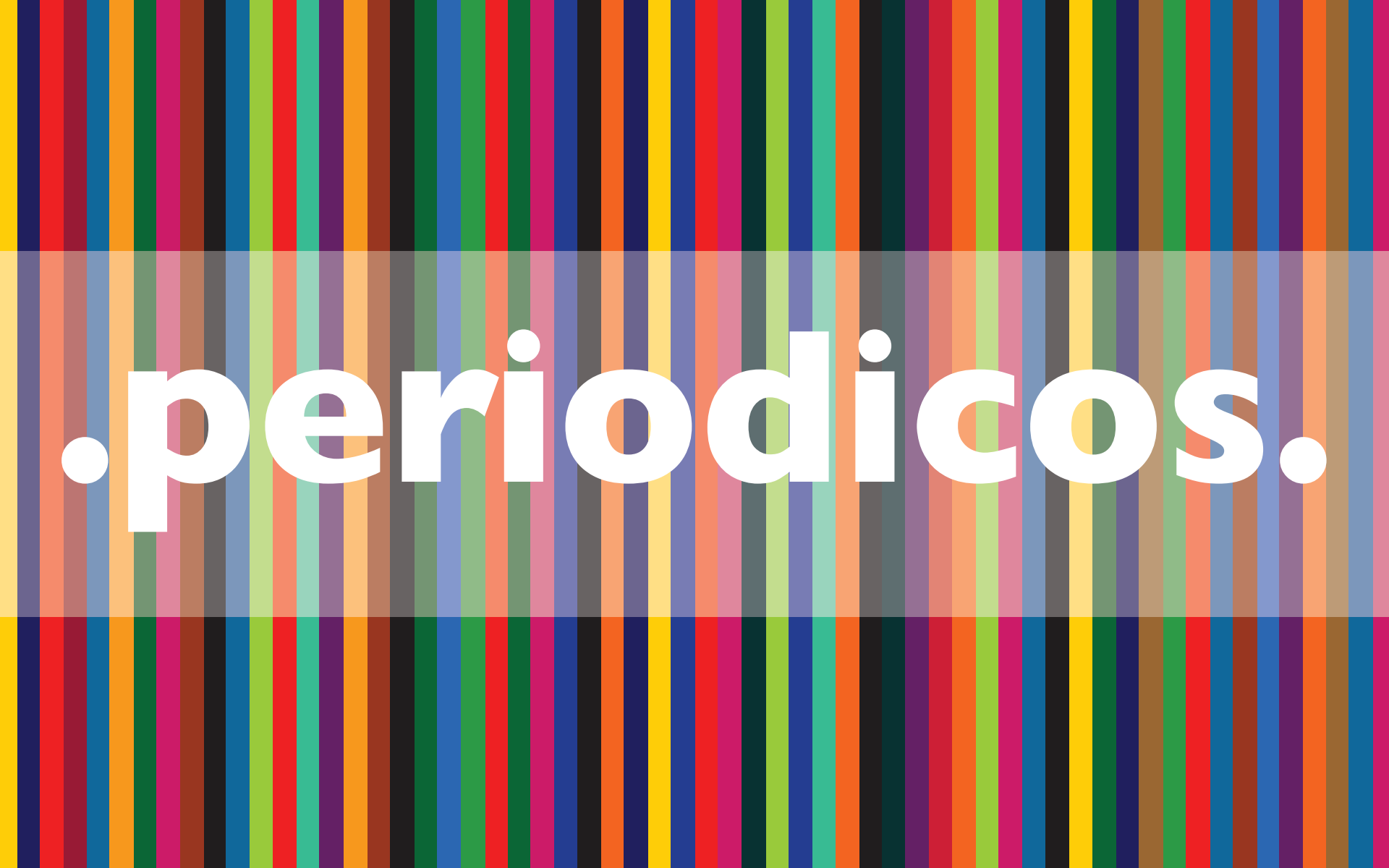